#### TDB1000 ADVANCED SECURITY SYSTEMS ELECTRONIC TESTER

# OPERATING MANUAL

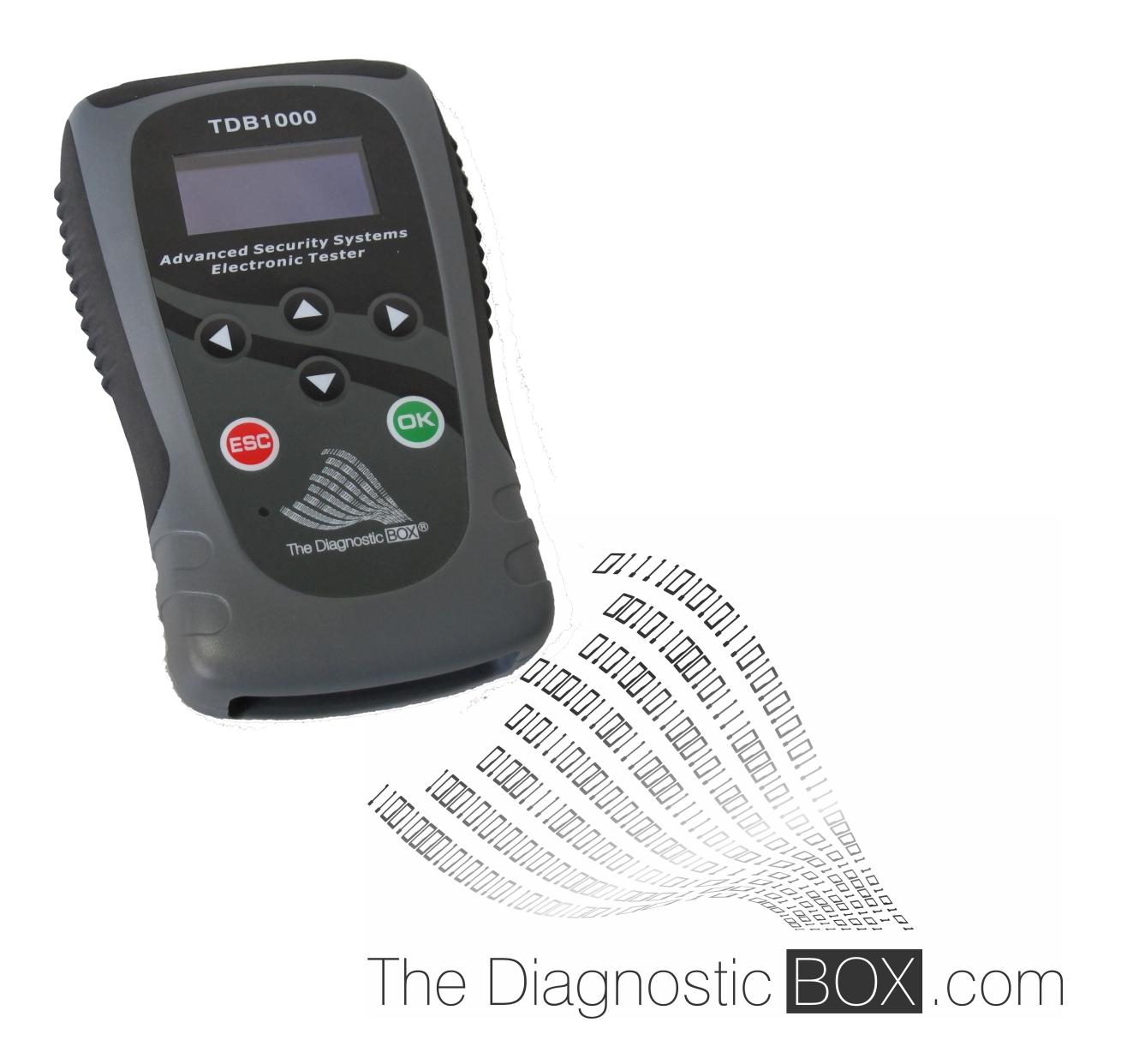

### CONTENTS

| CONTENTS                  |         |  |  |
|---------------------------|---------|--|--|
| INTRODUCTION              | PAGE 3  |  |  |
| GENERAL OPERATION         | PAGE 4  |  |  |
| INSTALLING PC SOFTWARE    | PAGE 6  |  |  |
| SOFTWARE UPDATES          | PAGE 9  |  |  |
| ICON INFORMATION          | PAGE 12 |  |  |
| WIKI KEY                  | PAGE 13 |  |  |
| A.S.S.E.T APP             | PAGE 16 |  |  |
| SPECIFICATION             | PAGE 21 |  |  |
| PRECAUTIONS               | PAGE 22 |  |  |
| CONTACT INFORMATION       | PAGE 23 |  |  |
| DECLARATION OF CONFORMITY | PAGE 24 |  |  |

## INTRODUCTION

The **TDB1000** Advanced Security Systems Electronic Tester or 'The A.S.S.E.T' has been designed and developed to provide a simple and easy system for:

- Programming Transponder Keys
- Programming Remote Control Keys
- Reading Security Pin Codes
- Resetting Used Remote Control Keys
- Programming Proximity System Keys

The **TDB1000** brings the complicated key programming systems and operations together, with detailed technical information and support, to make the process simple and easy to complete. With support from our web site and applications *www.wikikey.com* the **TDB1000** puts together all the information required to make locksmithing and advanced workshop key programming simple and affordable.

**The Diagnostic Box Team** have come together with over 50 years of experience between them within the locksmith and automotive business, and gives you the opportunity to simplify and expand your business, and bring in new business with the help of our expertise.

The **TDB1000** is the simplest and most cost effective key programming system on the market, it has a team of experts backing-up the product, with real people and real updates.

The **TDB1000** is designed and manufactured in the United Kingdom, and has a technical support team to support the product now and in the future giving you the confidence that this is the right choice.

The **A.S.S.E.T APP** is a custom built support application for Android and Apple devices which allows owners to communicate with technical support and other owners to get help and information.

In addition we have the **WIKI KEY** application and web site, which offers technical information regarding each vehicle and system. The **WIKI KEY** system offers key and remote part numbers, video tutorials, transponder information, OBD location, Tips and Tricks and much more.

#### **GENERAL OPERATION**

The TDB1000 Advanced Security Systems Electronic Tester

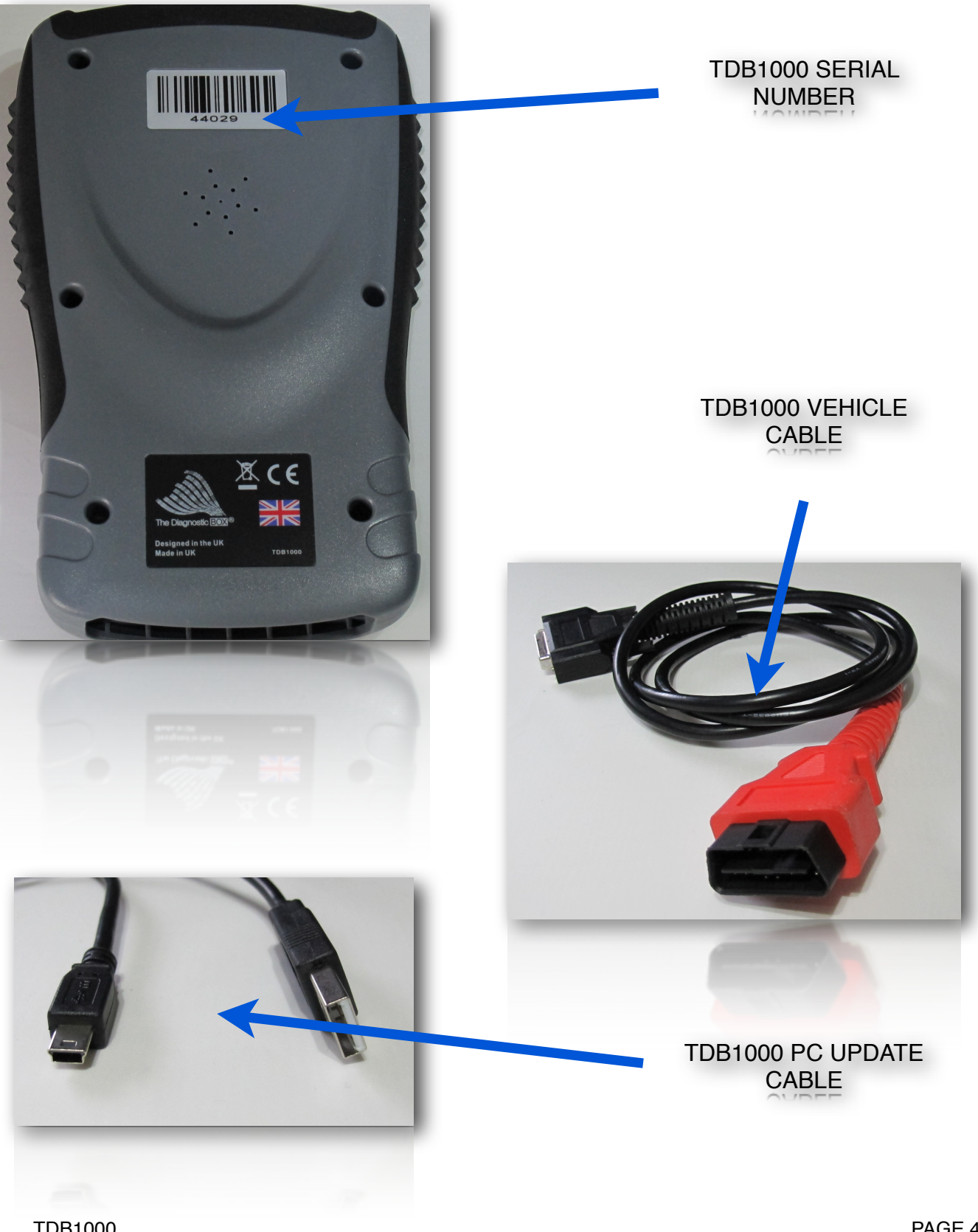

TDB1000 VERSION 1.3 PAGE 4 01/11/2017

### GENERAL OPERATION

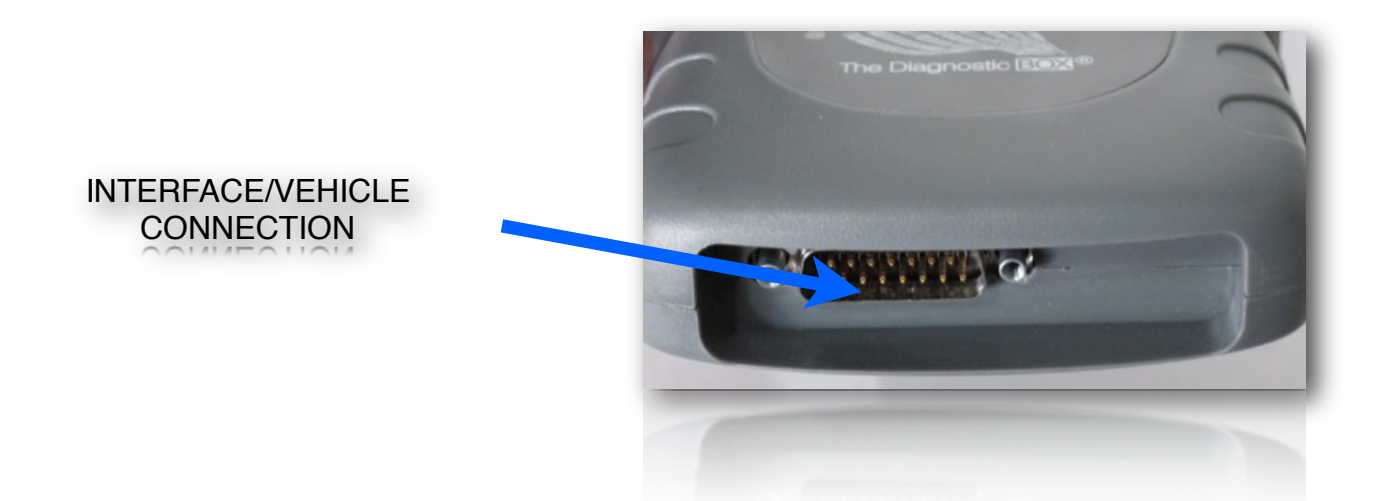

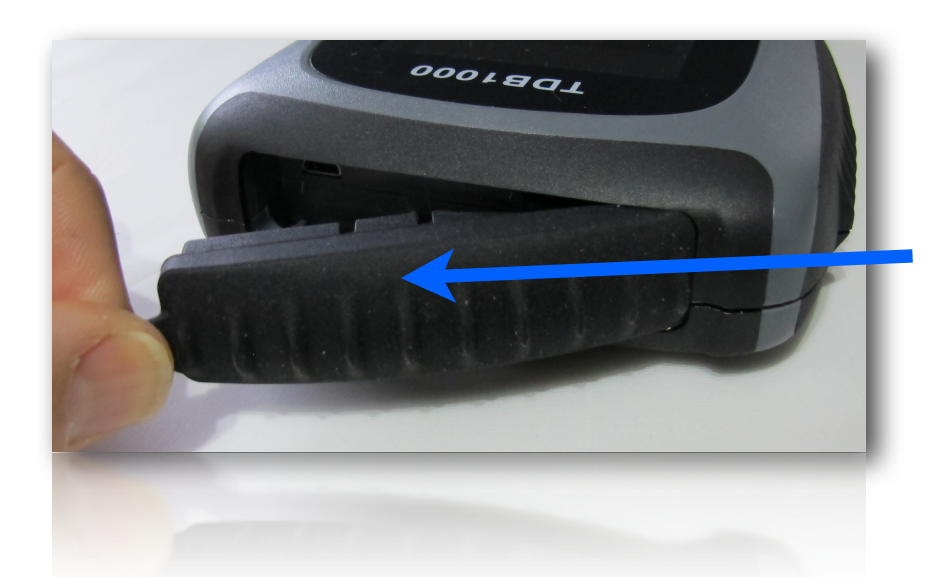

TOP PANEL ACCESS COVER

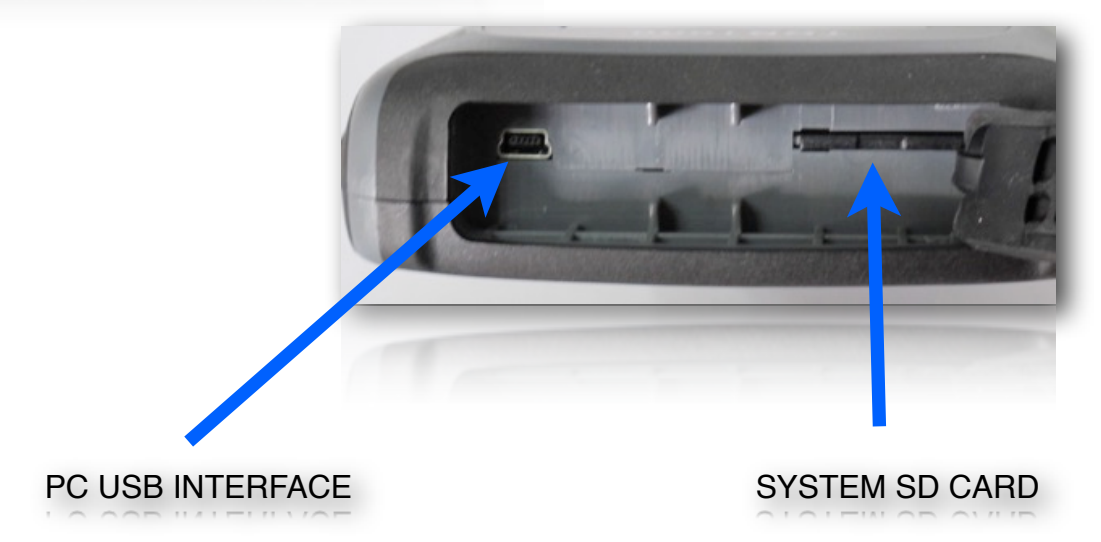

PAGE 5 01/11/2017

### INSTALLING PC SOFTWARE

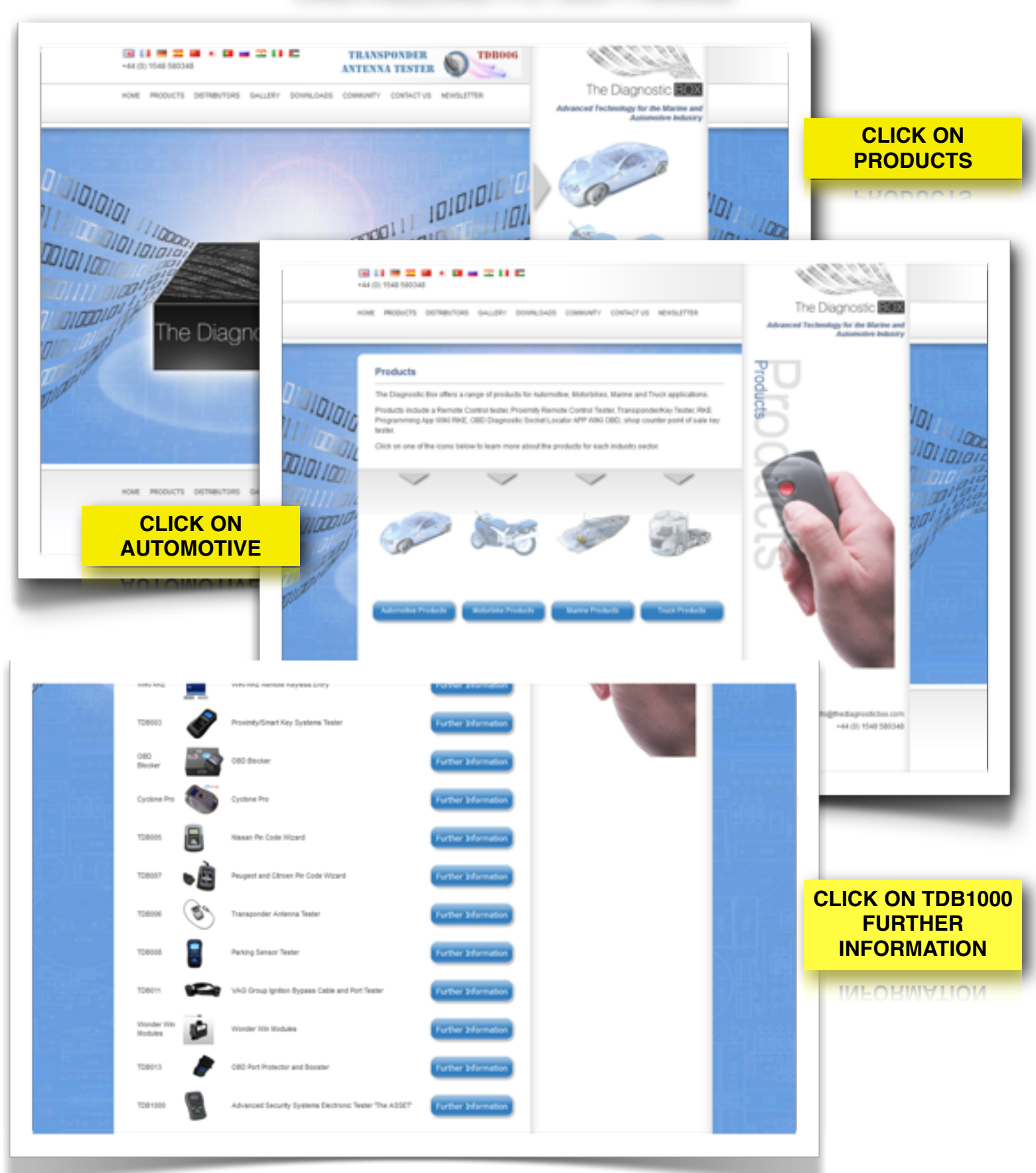

TDB1000 VERSION 1.3

# INSTALLING PC SOFTWARE

|                                                                                                    | CLICK ON PC SUITE                                                                                                    |
|----------------------------------------------------------------------------------------------------|----------------------------------------------------------------------------------------------------|
| Save File to Download         Save File to Download         Save File to Download         File         Vou         Welcome to the Advanced Security Systems         Electronic Tester Suite 1.075 Setup Wizard         We installer will guide you through the steps required to instal Advanced Security Systems         The installer will guide you through the steps required to instal Advanced Security Systems | ing The Diagnostic Box TDB1000 Suite Setup 1.075 EN.exe<br>have chosen to open:<br>The Diagnostic Box TDB1000 Suite Setup 1.075 EN.exe<br>which is: Binary File (6.6 MB)<br>from: http://www.thediagnosticbox.com<br>uld you like to save this file?<br>Save File Cancel                                               |
| WARNING: This computer program is protected by copyright law and international treaties.<br>Unauthorized duplication or distribution of this program, or any portion of it, may result in severe civil<br>or criminal penalties, and will be prosecuted to the maximum extent possible under the law.                                                                                                    | Advanced Security Systems Electronic Tester Suite 1.075  Select Installation Folder  The installer will install Advanced Security Systems Electronic Tester Suite 1.075 to the following folder.  To install in this folder, click "Next". To install to a different folder, enter it below or click "Browse". Folder: |
| FOLLOW THE STEPS TO<br>INSTALL THE TDB1000 PC SUITE                                                                                                    | C:\Program Files (x86)\The Diagnostic Box\TDB1000 Suite\       Browse         Disk Cost       Disk Cost         Cancel       < Back       Next >                                                                                                    |

TDB1000 VERSION 1.3

# INSTALLING PC SOFTWARE

| Advanced Security Systems Electronic Tester Suite 1.075                                                                                                   |                                                                                          |
|----------------------------------------------------------------------------------------------------|------------------------------------------------------------------------------------------|
| Confirm Installation                                                                                                    |                                                                                          |
| The installer is ready to install Advanced Security Systems Electronic Tester Suite 1.075 on your<br>computer.<br>Click "Next" to start the installation. | CLICK NEXT                                                                               |
| <b>₽</b> ^                                                                                                    | dvanced Security Systems Electronic Tester Suite 1.075                                   |
| In<br>El                                                                                                    | stalling Advanced Security Systems<br>ectronic Tester Suite 1.075                        |
| Cancel (Back Next)<br>TDB1000 PC SUITE<br>WILL NOW INSTALL<br>Advanced Security Systems Electronic Tester Suite 1.075                                     | vanced Security Systems Electronic Tester Suite 1.075 is being installed.<br>Please wait |
| Installation Complete                                                                                                    | < <u>B</u> ack. <u>N</u> ext >                                                           |
| Advanced Security Systems Electronic Tester Suite 1.075 has been successfully installed.                                                                  |                                                                                          |
| Click "Close" to exit.  Please use Windows Update to check for any critical updates to the .NET Framework.  Cancel < Back  Qose                           | ONCE INSTALLED<br>CLICK ON CLOSE                                                         |

#### SOFTWARE UPDATES

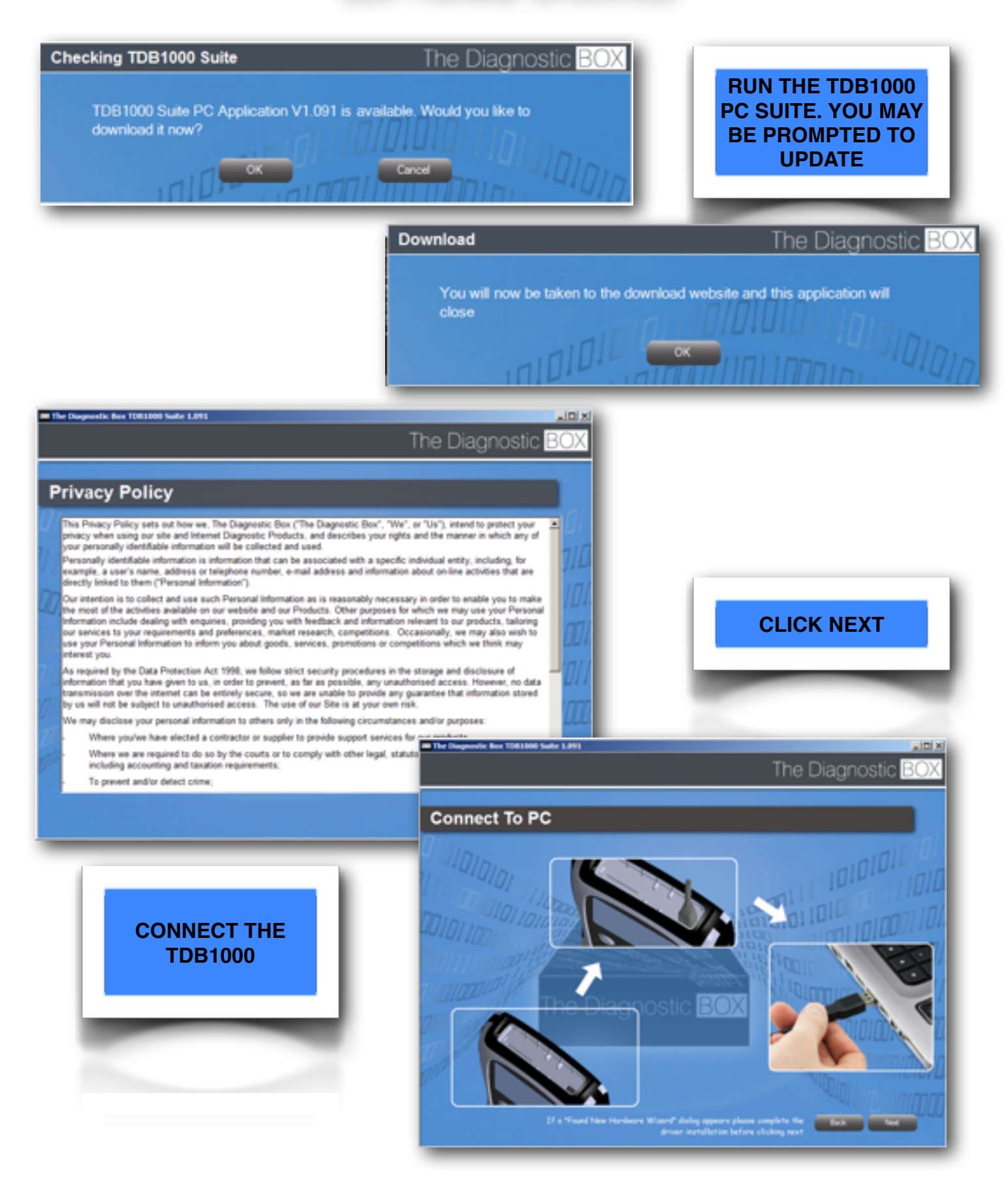

TDB1000 VERSION 1.3

#### SOFTWARE UPDATES

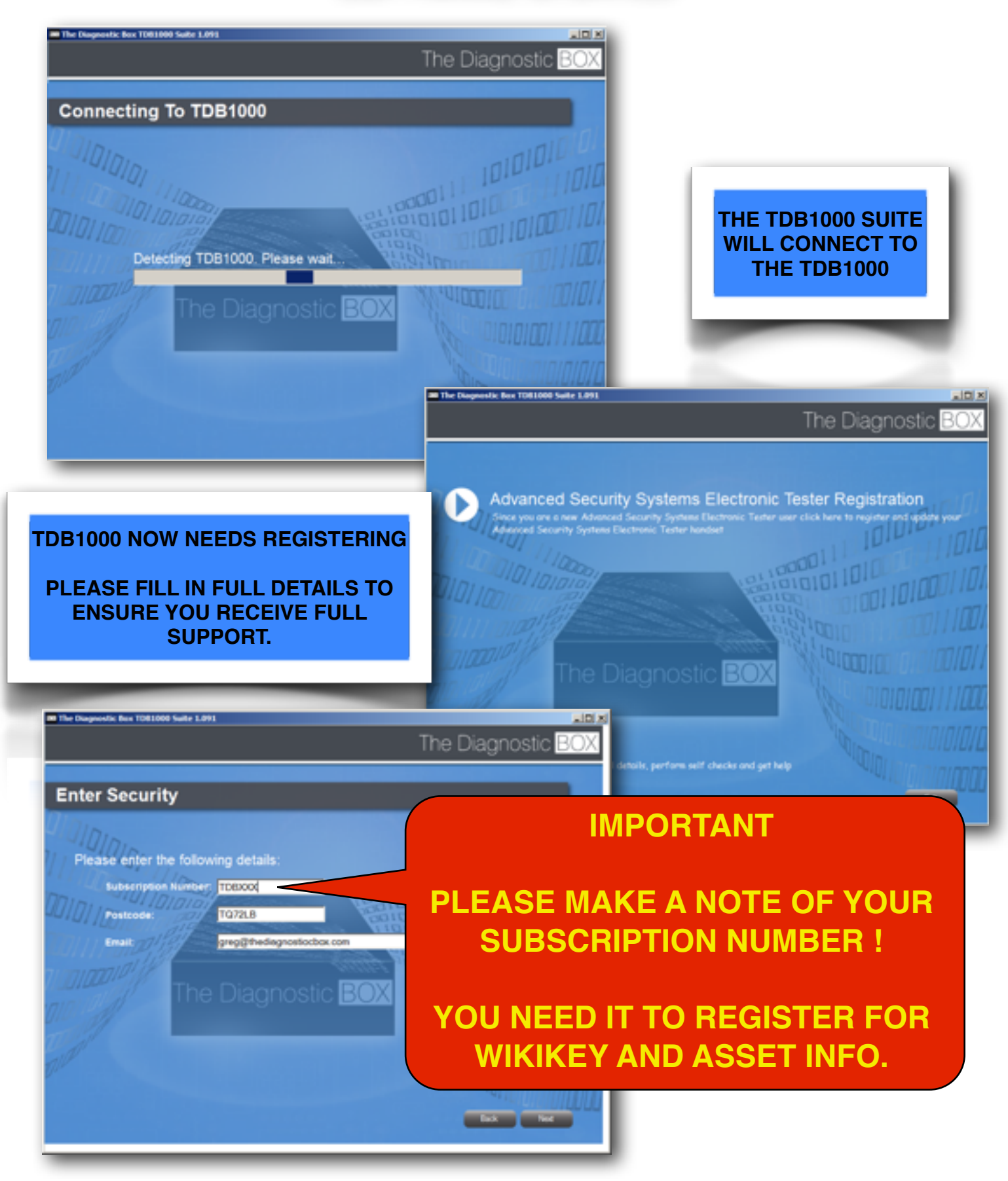

#### SOFTWARE UPDATES

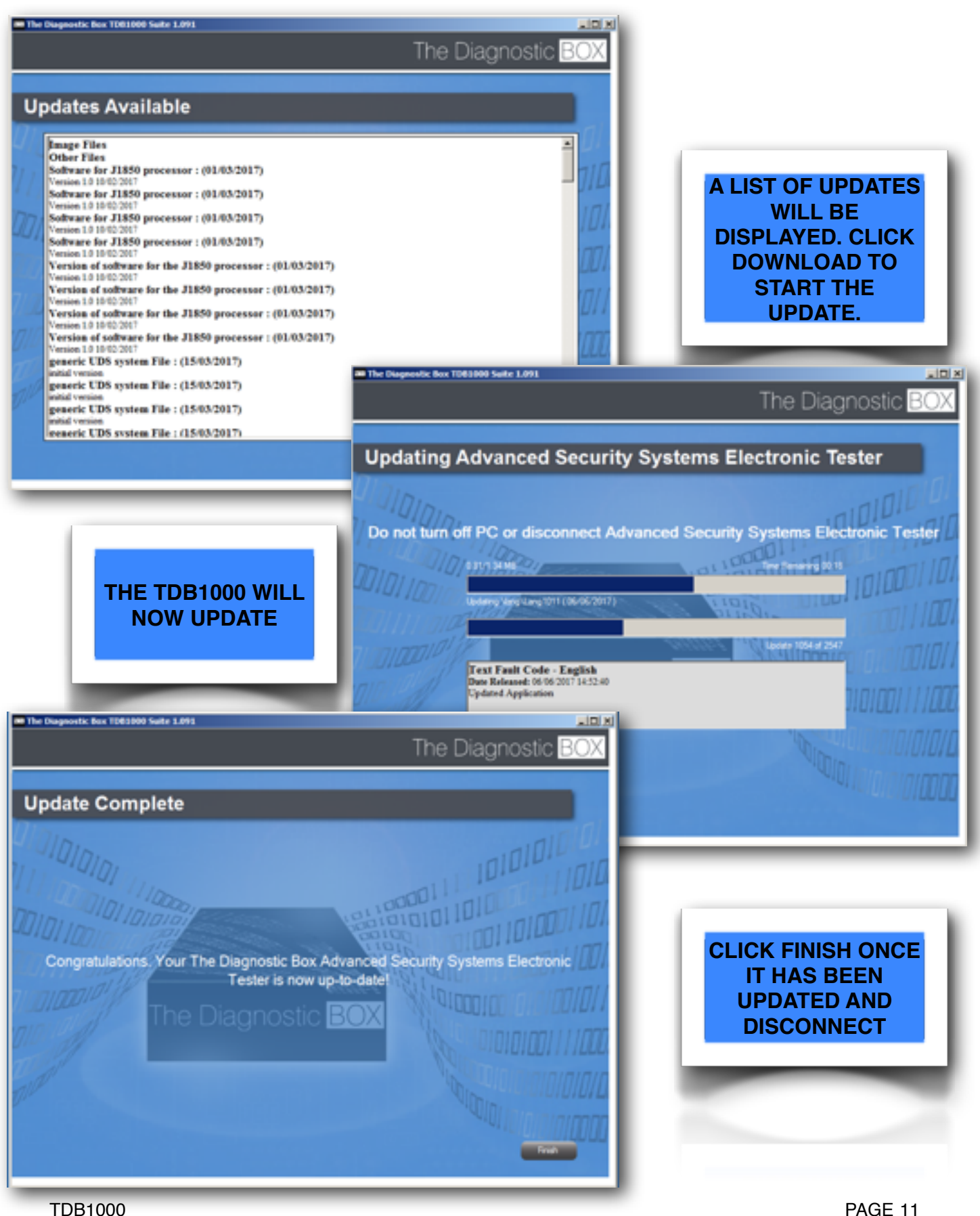

IDB1000 VERSION 1.3 PAGE 11 01/11/2017

#### ICON INFORMATION

| 4 | SYSTEM SETTINGS<br>SELECTION              |                | ERASE KEYS                                        |
|---|-------------------------------------------|----------------|---------------------------------------------------|
|   | CLOCK SETTINGS                            |                | READ DIAGNOSTIC<br>TROUBLE CODES                  |
|   | OWNER<br>INFORMATION<br>SETTINGS          | (ter)          | ERASE DIAGNOSTIC<br>TROUBLE CODES                 |
|   | SOUND SETTINGS                            | <u>کھ</u>      | MAIN VEHICLE<br>MENU SELECTION                    |
|   | TDB1000<br>HARDWARE SELF<br>TEST FUNCTION | FR GB<br>DE ES | LANGUAGE<br>SELECTION                             |
|   | APPLICATION<br>PACKAGES<br>FUNCTIONS      |                | BETA TEST<br>SOFTWARE FOR<br>INTERNAL USE<br>ONLY |
|   | EXIT/BACK                                 |                | DATA LOGGING                                      |
|   | PIN CODE READING                          | <b></b>        | COUNT NUMBER OF<br>KEYS<br>PROGRAMMED             |
|   | PROGRAM KEYS                              |                |                                                   |

The WIKI KEY app and web site provides you with all the technical information you need for key programming, remote control programming, pin code reading and any tips and tricks. The app can be downloaded for free from the Apple or the Google Play stores. **PLEASE NOTE THE WIKI KEY APP ARE NOT AVAILABLE YET, JUST THE WEB SITE.** 

|                         | 0      |                                               |                       |
|-------------------------|--------|-----------------------------------------------|-----------------------|
| The Diagnostic          | ox.com |                                               |                       |
| EUROPE                  | 0      |                                               |                       |
| NORTH AMERICA           | Ð      | Select the territory f                        | or the                |
| SOUTH AMERICA           | ۲      | vehicle you are work                          | ng on.                |
| MIDDLE EAST             | ٥      |                                               | _                     |
| AUSTRALIA               | ۲      |                                               |                       |
| ASIA                    | ۲      |                                               |                       |
| AFRICA                  | ٥      | I ne Diagnostic EOX                           | iagnosticbox.com      |
|                         |        |                                               | ٥                     |
| <del></del>             |        | FORD                                          | ۲                     |
|                         |        | OPEL OPEL                                     | ۵                     |
|                         |        | РЕИДЕОТ                                       | ۵                     |
|                         |        | O smort SMART                                 | ۲                     |
| Select the manufacturer |        | VAUXHALL                                      | ٥                     |
|                         | _      | VOLVO                                         | ٥                     |
|                         |        | Convrict 2017 The Disensetic Box              |                       |
|                         |        | https://www.wikikey.com/models.php?mn=CITROEN |                       |
| TDB1000<br>VERSION 1.3  |        | Gopyright 2017 The Disgnostic Box             | PAGE 13<br>01/11/2017 |
|                         |        |                                               |                       |

The WIKI KEY app and web site provides you with all the technical information you need for key programming, remote control programming, pin code reading and any tips and tricks. The app can be downloaded for free from the Apple or the Google Play stores. **PLEASE NOTE THE WIKI KEY APP ARE NOT AVAILABLE YET, JUST THE WEB SITE.** 

| 0 |                                   | 0 |                         |                                                  |
|---|-----------------------------------|---|-------------------------|--------------------------------------------------|
|   | User: greg@thediagnosticbox.com   |   |                         |                                                  |
|   | C-MAX >                           |   |                         |                                                  |
|   | COUGAR                            |   |                         | Select the vehicle                               |
|   | COURIER                           |   | r                       | nodel vou are working on.                        |
|   | FIESTA                            |   |                         | ,                                                |
|   | FOCUS                             |   |                         |                                                  |
| _ | FOCUS C-MAX                       |   |                         |                                                  |
|   | FUSION                            |   |                         |                                                  |
|   | GALAXY >                          |   |                         |                                                  |
|   | KA >                              |   |                         |                                                  |
|   | KUGA >                            |   |                         |                                                  |
|   | MONDEO                            |   |                         |                                                  |
|   | PUMA >                            |   | D. I                    | The Diagnostic POY                               |
|   | S-MAX >                           |   | Powered                 | www.thediagnosticbox.com                         |
|   | TOURNEO                           |   | _                       |                                                  |
|   | TOURNEO CUSTOM 🔊                  |   | System                  | PROGRAM KEYS                                     |
|   | TRANSIT                           |   | .,,,-                   |                                                  |
|   | TRANSIT CONNECT >                 |   | lच≣] System<br>Name     | PROGRAM TRANSPONDER                              |
|   |                                   |   |                         | The Disgnantia Box ASSET001 Ford Europe Software |
|   |                                   |   | Name                    | The Diagnostic Box ASSET001 Ford Europe Software |
|   |                                   |   | 🐣 Pin Code              | TDB1000                                          |
|   |                                   |   | Source                  |                                                  |
|   |                                   |   | Key Type                | Remote = AKRM67, Base = FO21AP, Manual Key =     |
|   |                                   |   | <b>H</b>                | FO21TE, Transponder = 4D/60 Glass                |
|   | The information about the vehicle |   | -0                      |                                                  |
|   | will be displayed.                |   | <b>⊡</b><br>Transponder | Texas 4D ID60                                    |
|   |                                   |   | Tranopondor             |                                                  |
|   |                                   |   | ODB Socket              | View OBD Socket                                  |
|   |                                   |   | RKE Procedu             | View RKE Procedure                               |
|   |                                   |   | A Report Issue          |                                                  |
|   |                                   |   |                         |                                                  |
|   |                                   |   |                         |                                                  |
|   |                                   |   |                         |                                                  |
| - | TDB1000                           |   | A Report leave          | PAGE 14                                          |
| ` | /ERSION 1.3                       |   |                         | 01/11/2017                                       |
|   |                                   |   |                         |                                                  |

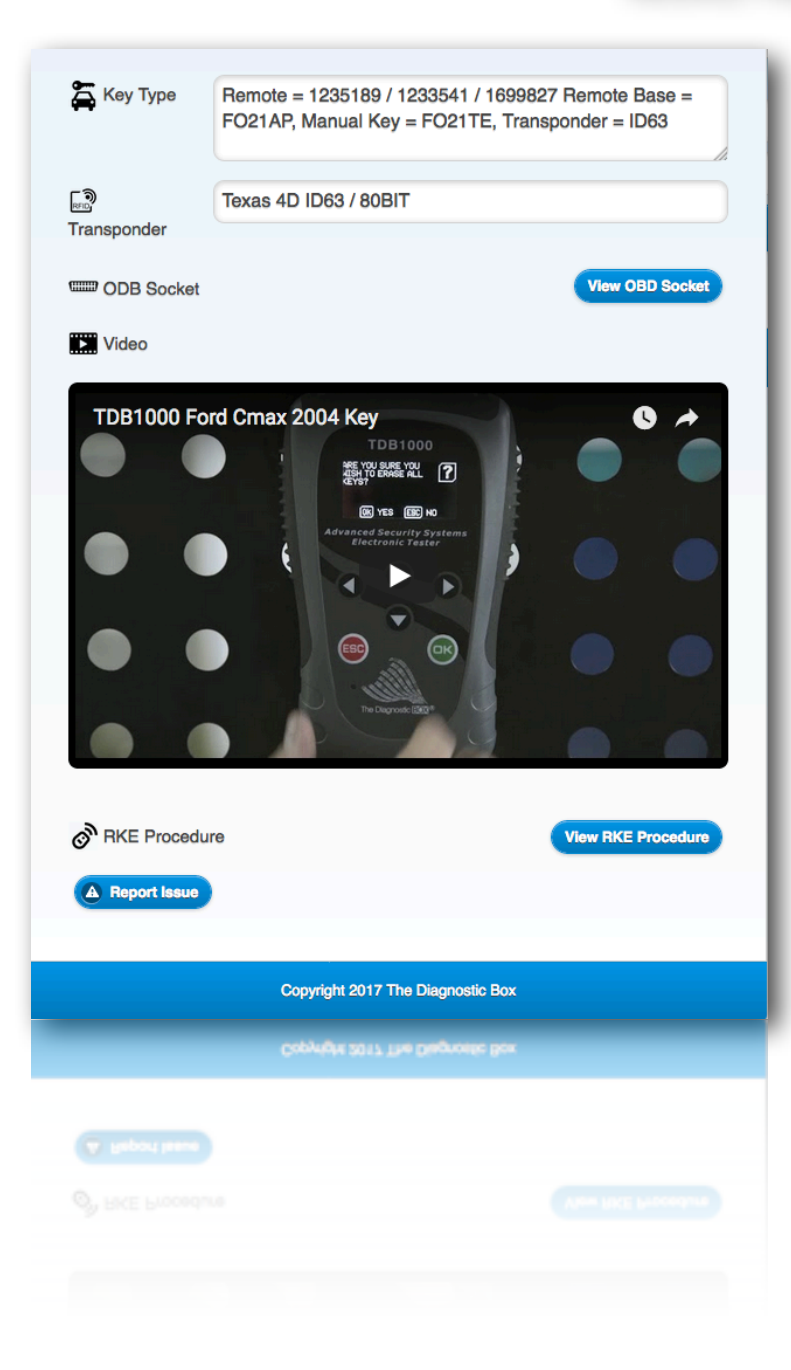

# Select the vehicle model you are working on.

#### REGISTRATION

The WIKI KEY web site and app are protected, and a username and password is required to access this portal.

You will require a TDB1000 serial number, TDB1000 Subscription iD, password and email address for registration.

The TDB1000 serial number can be found on the back of the unit. The subscription iD can be found

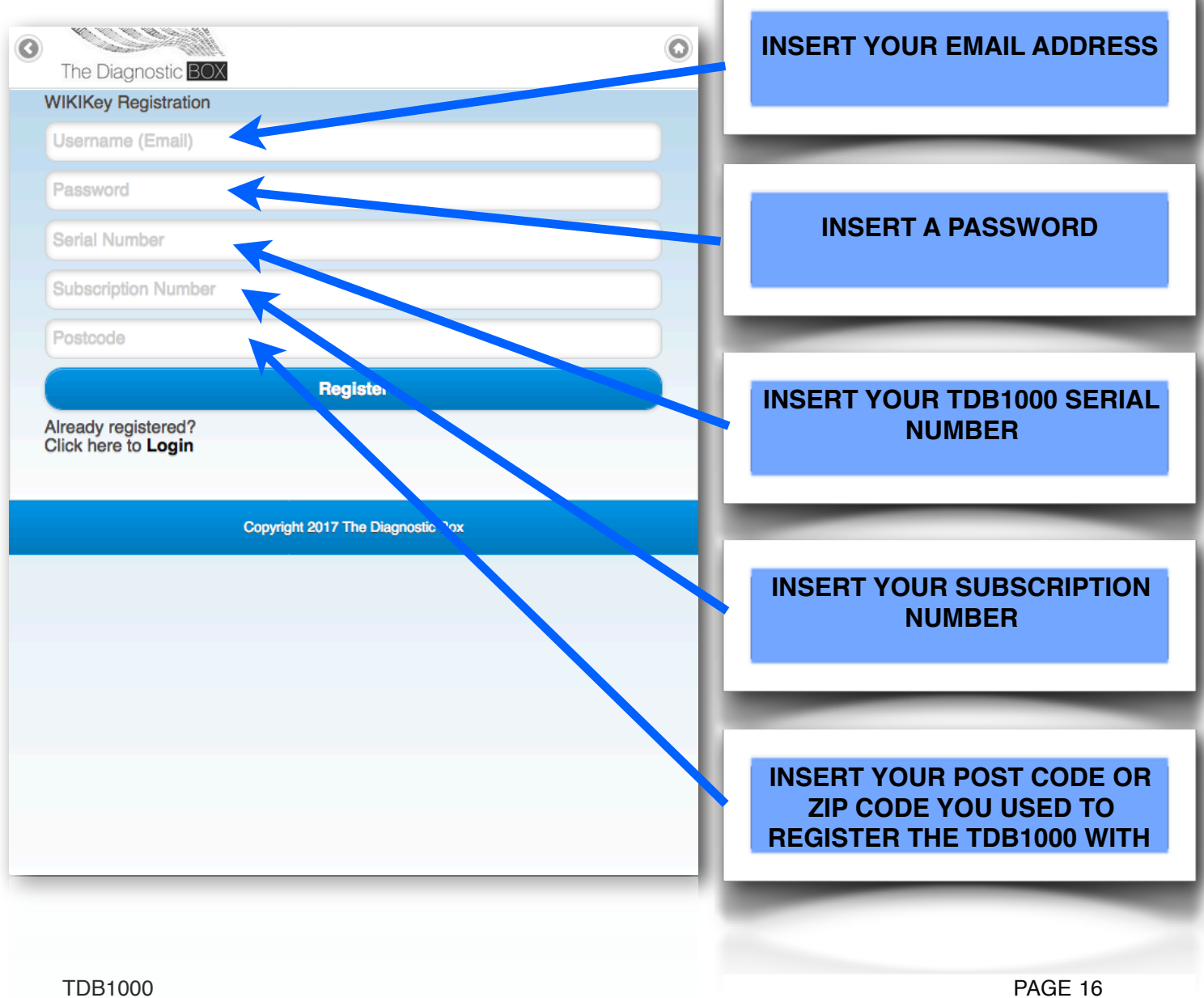

01/11/2017

TDB1000 VERSION 1.3

#### REGISTRATION

The A.S.S.E.T INFO is a technical support App for Android and Apple which allows owners of the TDB1000 to communicate with the technical support teams across the world.

This simple app allows you to message our experts, when you are at the vehicle with simple message and pictures allows. This enables us to better help and to fix vehicle issues without having to contact us via phone calls and online forms.

You will require a TDB1000 serial number, TDB1000 Subscription iD, email address, name and phone number for registration.

The TDB1000 serial number can be found on the back of the unit. The subscription iD can be found in the options setting on the TDB1000 PC SUITE once you have registered and updated your TDB1000.

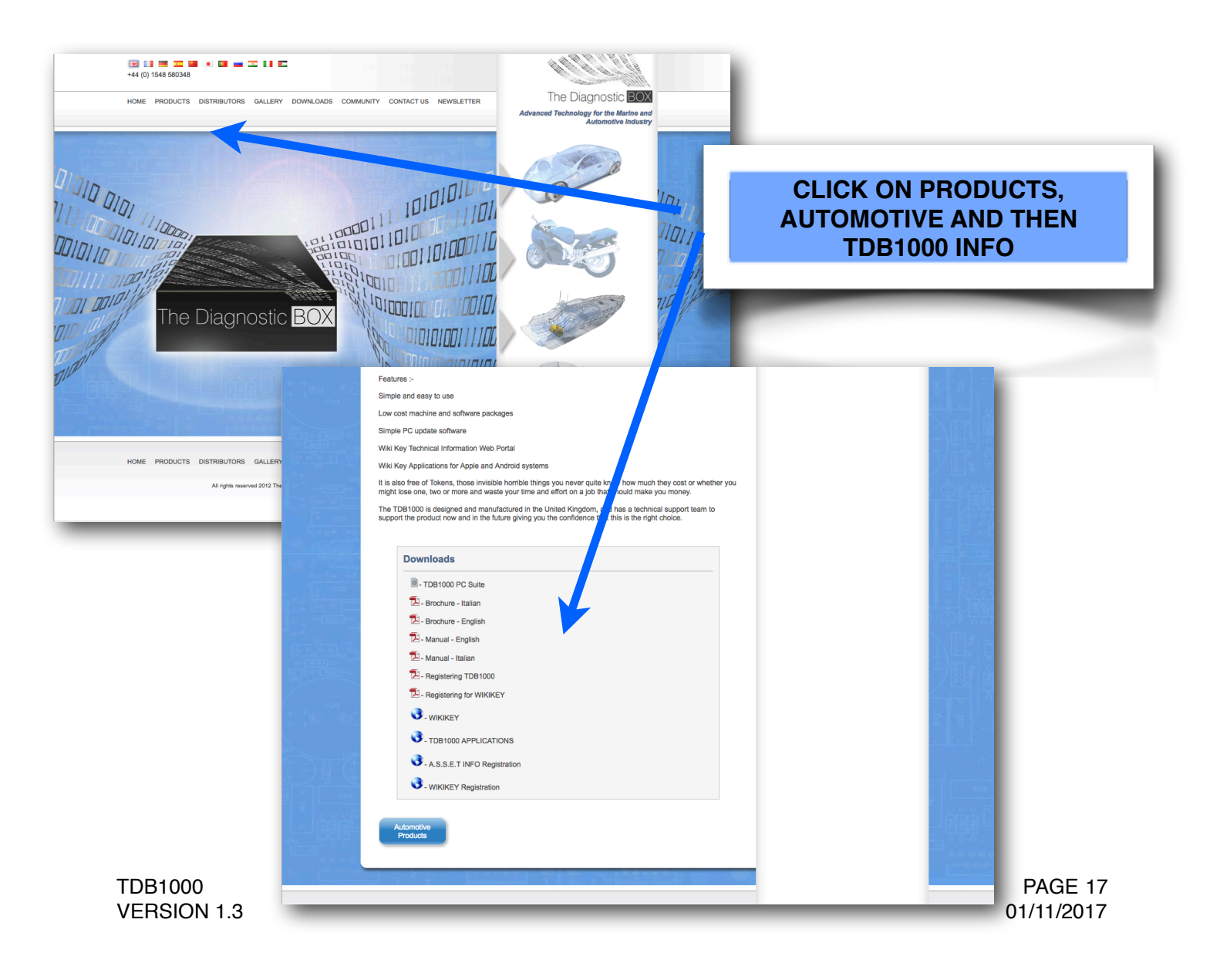

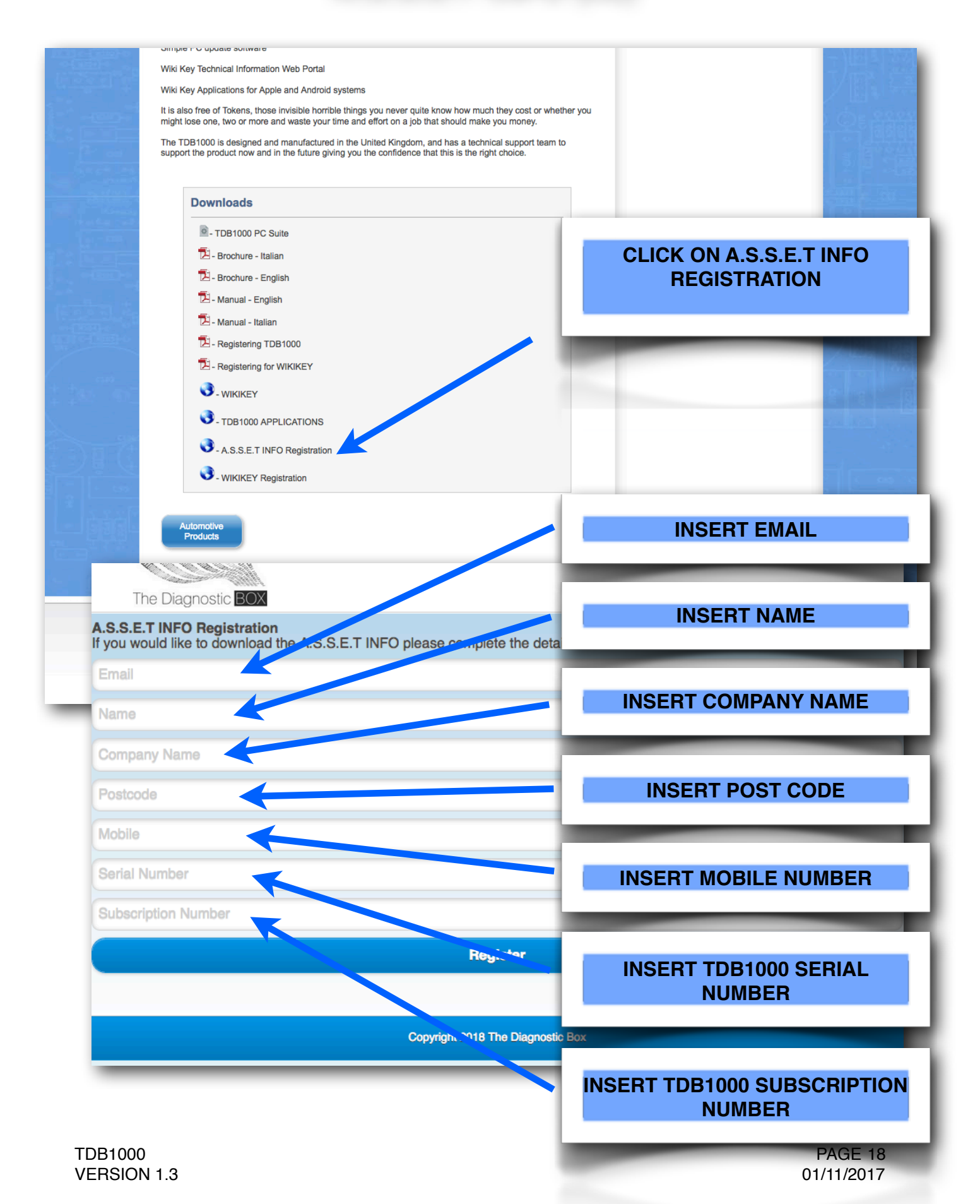

| The Diagnostic BOX                                                                                                 |                           |  |  |  |  |
|----------------------------------------------------------------------------------------------------|---------------------------|--|--|--|--|
| A.S.S.E.T INFO Registration<br>If you would like to download the A.S.S.E.T INFO please complete the details below. |                           |  |  |  |  |
| mick@disney.com                                                                                                    |                           |  |  |  |  |
| Mickey Mouse                                                                                                    |                           |  |  |  |  |
| Disney                                                                                                    | CLICK ON REGISTER TO SEND |  |  |  |  |
| 12345                                                                                                    | THE FORM                  |  |  |  |  |
| 01234567890                                                                                                    |                           |  |  |  |  |
| 12345                                                                                                    |                           |  |  |  |  |
| TDB987                                                                                                    |                           |  |  |  |  |
| Register                                                                                                    |                           |  |  |  |  |
|                                                                                                    |                           |  |  |  |  |
| Copyright 2018 The Diagnostic Box                                                                                  |                           |  |  |  |  |

The registration process takes 3 working days to complete. You will receive an email once it has been setup, and you can then download the app from the Google Play Store and the Apple Store.

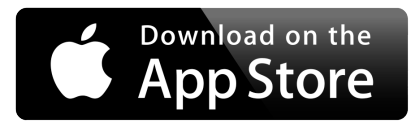

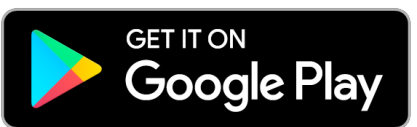

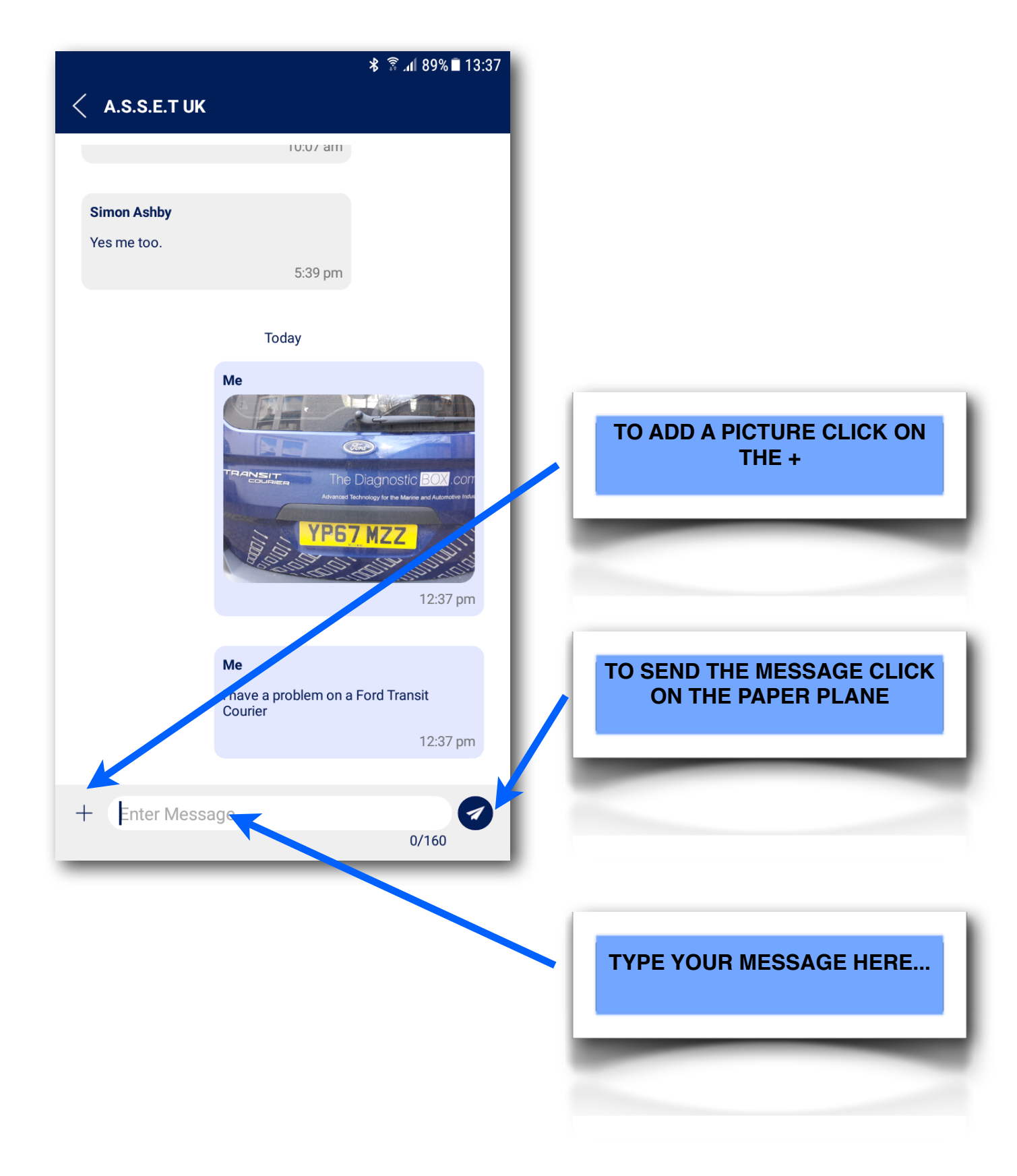

### SPECIFICATION

| PROTOCOL INFORMATION             | <ul> <li>J1850 VPW / PWM</li> <li>ISO High &amp; Low Speed</li> <li>CAN</li> <li>SINGLE WIRE CAN</li> <li>LIN</li> <li>FAULT TOLERANT CAN</li> <li>5V ROSCO SYSTEM</li> </ul> |  |  |
|----------------------------------|----------------------------------------------------------------------------------------------------|--|--|
| WEIGHT<br>(With case and cables) | 1340 Grams                                                                                                    |  |  |
| SIZE                             | 120 mm (W) x 195 mm (H) x 35 mm (D)                                                                                                    |  |  |
| CURRENT CONSUMPTION              | 100 mA                                                                                                    |  |  |
| LCD                              | Backlit Blue 128x64 dots                                                                                                    |  |  |
| OPERATING TEMPERATURE RANGE      | 32 to 122 Degrees F or 0 to 50 Degrees Celsius                                                                                                    |  |  |

### PRECAUTIONS

#### **Safety Information**

The TDB1000 must only ever be connected in one of the following ways:

Via the 16 pin connector provided, plugged into a 12V vehicle. Via the USB cable supplied, plugged into a PC.

Under no circumstances should the TDB1000 be plugged in to a PC monitor, TV or PC or any other item with a DVI connection as this may result in damage or injury.

#### Cleaning

Should the TDB1000 unit require cleaning, this should be done using only a damp cloth, making sure not to get moisture inside the unit. Solvent based cleaners should never be used as they may cause damage to the surface materials of the unit.

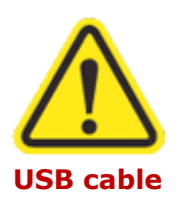

The TDB1000 contains no user serviceable parts and should not be dismantled.

The USB cable supplied is used for data transfer from TDB1000 to PC (computer) ONLY.

#### CONTACT INFORMATION

The Diagnostic Box Diagnostic Box House Unit 8, Fairfield Meadow Orchard Way Chillington Kingsbridge Devon TQ7 2LB

Tel : +44 1548 580348 Fax : +44 1548 580348

Email : info@thediagnosticbox.com

Web : <u>www.thediagnosticbox.com</u>

Skype : diagnosticbox

### DECLARATION of CONFORMITY

#### **DECLARATION OF CONFORMITY**

| Manufacturer's Name:        | The Diagnostic Box                                                                       |                           |
|-----------------------------|------------------------------------------------------------------------------------------|---------------------------|
| Manufacturer's Address:     | Diagnostic Box House                                                                     |                           |
|                             | Unit 8, Fairfield Meado<br>Orchard Way<br>Chillington<br>Kingsbridge<br>Devon<br>TQ7 2LB | 9W                        |
| Product Name:               | Diagnostic Key Programmer                                                                |                           |
| Product Model:              | TDB1000                                                                                  |                           |
| Conforms to:                | Specifications                                                                           |                           |
|                             | EN 55022:1998, A1: 2                                                                     | 2000 + A2: 2003           |
|                             | EN 55024:1998, A1: 2                                                                     | 2001 + A2: 2003           |
| Following the Provisions of | EMC Directive: 204/108/EEC                                                               |                           |
|                             | TDB1000                                                                                  | June 2017                 |
|                             | Product conforms to c                                                                    | lass A emission standards |

Signed : Mr G Chambers

Signed on behalf of The Diagnostic Box

10 2

CE